#### AP RUNNING EFT/ACH PAY CYCLES in Georgia*FIRST* PeopleSoft Financials Version 8.9

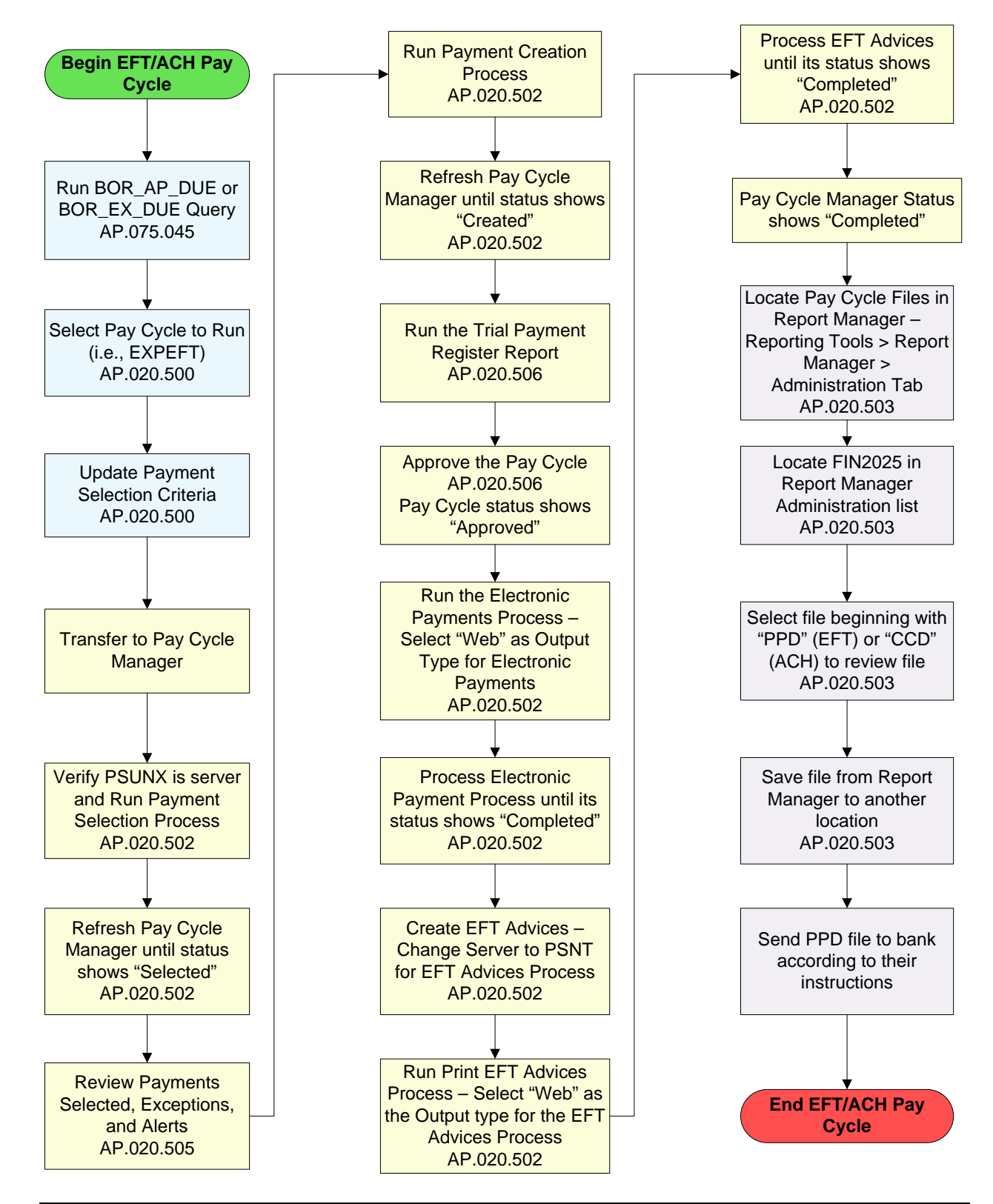

## Part 1: Payment Selection Criteria

- 1. Run the BOR\_AP\_DUE or BOR\_EX\_DUE queries
  - Refer to PSFIN Business Process AP.075.045 Running BOR\_AP\_DUE
  - Confirm which vouchers/expenses are available for payment.
  - Security Role: Query Access
- 2. Select the appropriate pay cycle to run and enter the Payment Selection Criteria.
  - Refer to PSFIN Business Process AP.020.500 Payment Selection Criteria
  - Security Role: **BOR\_AP\_CRTE\_PMNTS\_PRC**

#### Part 2: Run the EFT/ACH Pay Cycle (including review and approval)

- 1. Payment Selection
  - Refer to PSFIN Business Process AP.020.502 Running EFT or ACH Pay Cycles
  - Initiates the pay cycle and determines the vouchers/expenses available for payment based on your payment selection criteria.
  - Refresh the Pay Cycle Manager until the Status = **Selected**.
  - In the event the pay cycle does not select any transactions for payment and is in a **No Work** status, review your **Pay From** and **Pay Through** dates to determine that the date range includes the transactions you are attempting to pay.
    - Note: In PeopleSoft Financials 8.9, a pay cycle in a **No Work** status does not have to be reset.
  - Security Role: **BOR\_AP\_CRTE\_PMNTS\_PRC**
- 2. Review Payments Selected, Exceptions, and Alerts (Optional but Recommended)
  - Refer to PSFIN Business Process AP.020.505 Reviewing Payments Selected and Exceptions & Alerts
  - Can do the following:
    - Review payments selected.
    - Place selected payments on hold.
    - Temporarily exclude selected payments from pay cycle.
    - Enforce separate payments.
    - Review total payment amounts for pay cycle.
  - Pay Cycle Manager notifies you of any exceptions and provides links to the exception page, where you can choose whether or not to include the payment:
    - Pay Cycle Errors
    - Lost Discount Alert
    - Discounts Denied
    - Withholding Exception
    - Bank Replacement Exceptions
  - In the event you determine that the pay cycle needs to be reset, return to Pay Cycle Manager and reset the pay cycle.
  - Security Roles: BOR\_AP\_CRTE\_PMNTS\_PRC and BOR\_AP\_INQUIRY

- 3. Payment Creation
  - Refer to PSFIN Business Process AP.020.502 Running EFT or ACH Pay Cycles
  - Refresh Pay Cycle Manager until Status = **Created**.
  - The **Payment Creation** process assigns the Payment IDs for the selected payments.
  - Once the **Payment Creation** process is successfully run, the Pay Cycle cannot be Reset.
  - Security Role: **BOR\_AP\_CRTE\_PMNTS\_PRC**
- 4. Run the Trial Register Report (Optional)
  - Refer to PSFIN Business Process AP.070.090 APY2030 Trial Payment Register.
  - Can also be run directly from the Pay Cycle Manager via the **<u>Trial Register Report</u>** link.
  - Examine results of payment selection and creation before approving the pay cycle.
- 5. Approve the Pay Cycle (Optional but Highly Recommended)
  - Refer to PSFIN Business Process AP.020.506 Pay Cycle Approval
  - Pay Cycle Manager Status should change to **Approved** after this step.
  - Security Role: BOR\_AP\_PAYCYCLE\_APPROVE
- 6. Create the Electronic Payments
  - Refer to PSFIN Business Process AP.020.502 Running EFT or ACH Pay Cycles
  - Select **PSUNX** as the Server name for the **Electronic Payments** process.
    - Note: User Preferences can be selected so that the server will default in for this user.
  - Select **Web** as the Output Type.
  - Click on
    Process
  - Refresh the Pay Cycle Manager until the **Electronic Payments** process Status = **Completed** and the Pay Cycle Manager Status = **Approved**.
  - Security Role: **BOR\_AP\_CRTE\_PMNTS\_PRC**
- 7. Create the EFT Advices
  - Refer to PSFIN Business Process AP.020.502 Running EFT or ACH Pay Cycles
  - Select **PSNT** as the Server name for the **EFT Advices** process.
    - Note: User Preferences can be selected so that the server will default in for this user.
  - Select **Web** as the Output Type.
  - Click on
    Process
  - Refresh the Pay Cycle Manager until the **EFT Advices** process Status = **Completed** and the Pay Cycle Manager Status = **Approved**.
  - Security Role: **BOR\_AP\_CRTE\_PMNTS\_PRC**

# Part 3: Locate and Save Pay Cycle Files in Report Manager

- 1. Locate and Save EFT/ACH Pay Cycle Files in Report Manager
  - Refer to PSFIN Business Process AP.020.503 Locating Pay Cycle Files in Report Manager
  - Locate and select the bank file beginning with **PPD** or **CCD**+ in Report Manager.
  - Save the file from Report Manager to another location as a text (.txt) file.

# GEORGIAFIRST

- Right-click on the **bank file** link in Report Manager.
- Select **Save Target As**.
- Confirm that your file will be saved in your desired location.
- Select .txt (text) as the file format.
- Save the file.
  - Note: If you do not save the file as a **Text** file, the format of the file will not be retained and may not be accepted by the bank.
  - **IMPORTANT:** Be sure that the bank file is not open when saving.
- Send the file to the bank according to their instructions.
- Security Role: BOR PeopleSoft User

#### ADDITIONAL OIIT RESOURCES and SUPPORT: Contact the OIIT HELPDESK at

<u>http://www.usg.edu/customer\_services</u> (support request self-service) or e-mail <u>helpdesk@usg.edu</u>. For emergency, business interruptions, or production down situations, call the **OIIT HELPDESK** immediately (706-583-2001; or toll free within Georgia 1-888-875-3697).